## **Glashelder-troubleshooting**

## Setup-conflict met een lopende applicatie

## Probleem

-De setup wordt met de foutmelding "Setup has running into a conflict with a running application" afgebroken.

## Oplossing

De reden voor de foutmelding is een applicatie, die al bij het opstarten het Microsoft OLE2systeem laadt.

Om er 100% zeker van te zijn dat er behalve Windows geen andere applicatie geopend is, gaat u als volgt te werk:

- 1. Start Windows op
- 2. Als u Microsoft Office geïnstalleerd heeft, sluit u de Office-werkbalk af
- Druk op de toetsen <Ctrl> + <Alt> + <Delete> (één keer!). U krijgt vervolgens een dialoogvenster "Programma afsluiten" in beeld met alle actieve applicaties (Taakbalk). Sluit met "Taak beëindigen" achtereenvolgens alle applicaties behalve Systray en Explorer.
- 4. Start met <Start> <Uitvoeren> en de invoer van "x:\setup" het installatieprogramma van uw Glashelder-programma op. Hierbij staat x: voor de letter van uw CD-ROM-speler.

Als dit **niet** tot het gewenste resultaat leidt (de betreffende applicatie kan niet volledig met de taak-manager verwijderd worden), gaat u als volgt te werk.

- 0. Start uw computer opnieuw op
- 1. Kopieer de map GKSETUP, die zich op de CD-ROM bevindt, naar station C:
- 2. Start uw computer in de veilige modus opnieuw op.
  - -start uw computer opnieuw op

-druk, als de regel "Windows 95 wordt opgestart..." op het beeldscherm verschijnt, op F8

-kies uit het menu dat vervolgens in beeld komt, het punt "Veilige modus"

- 3. Start, nadat Windows is opgestart, de Windows Verkenner op
- 4. Start het bestand "SETUPGK.EXE" op, dat zich op de harde schijf in de map "GKSETUP bevindt
- 5. Volg de instructies op het beeldscherm op
- 6. Start na een succesvolle setup uw computer opnieuw op
- 7. Het Glashelder-programma kan nu direct vanaf de CD-ROM opgestart worden: Dubbelklik hiervoor op het (grootste) programmabestand, dat zich in de applicatiemap bevindt.
- 8. Verwijder de map GKSETUP op de harde schijf

Als u de mappen, die in het Eigenschappen-venster van de Glashelder-programmaiconen aangegeven worden (i.p.v. C: -> X:, X: staat voor de letter van uw CD-ROM-speler), overeenkomstig verandert, kunt u het programma ook met Start -> Programma's -> Glashelder -> opstarten.

## Beeldschermweergave

#### **Probleem:**

-de beeldschermelementen zijn ten opzichte van elkaar verschoven -teksten, plaatjes en animaties worden te groot/te klein weergegeven

#### **Oplossing:**

De programma's uit de Glashelder-serie zijn niet met de instellingen "Grote lettertypen" en "Lettertype schalen" niet compatible. Kies één van de volgende beeldschermconfiguraties (Start – Instellingen – Configuratiescherm – Beeldscherm – Instellingen):

Resolutie 640x480, kleine lettertypen, 16-bits kleuren Resolutie 800x600, kleine lettertypen, 16-bits kleuren Resolutie 1024x768, kleine lettertypen, 16-bits kleuren

De instelling "Kleine lettertypen" is absoluut noodzakelijk, de resolutie en de kleuren (minstens 16-bits wordt nadrukkelijk aanbevolen) kunnen vrij gekozen worden.

## Versieconflict TX-Textcontrol

#### **Probleem:**

Het programma wordt bij het opstarten met de melding "Can't load Custom Control DLL TX4VBP.VBX" afgebroken

-het oproepen van tekst in het programma leidt tot een algemene beschermingsfout in de modules **TXB.DLL** of **TX4VBP.VBX** 

#### **Oplossing:**

De oorzaak hiervan is een versieconflict bij de gebruikte programmabronnen voor de tekstweergave.

#### Vraag de diskette TXUPDATE op en ga als volgt te werk:

Kopieer alle bestanden van de meegeleverde diskette naar de Windows-System-map op uw computer. Zoek **van tevoren** in de Windows- resp. Windows-System-map naar deze bestanden en maak daarvan een reservekopie.

Let op! Op de diskette bevinden zich 15 bestanden. Als u er minder heeft, moet u in de Windows Verkenner kiezen voor "Alle bestanden weergeven": Beeld -> Mapoties -> Beeld -> Alle bestanden weergeven.

# Micosoft Access, verouderde databankdriver in het systeem (Programmaversies 1.0, 2.0, 2.1)

#### **Probleem:**

-bij het opstarten van het programma verschijnt de foutmelding "**Object required**" -in het programma zijn alle menulijsten leeg, er zijn geen kruisverwijzingen beschikbaar, het zoeken blijft zonder resultaat

## **Oplossing:**

Met Windows 95/98 krijgt u problemen als in het systeem een bepaalde oudere Runtime-

versie van het Access-databanksysteem geïnstalleerd is.

Het beschikbaar zijn van deze oudere databankversie kan ertoe leiden dat de databanken, die het programma nodig heeft, niet geopend kunnen worden. De gevolgen zijn de door u genoemde onregelmatigheden in het programmaverloop. Het probleem kan als volgt verholpen worden:

(Maak, voordat u gaat kopiëren, van de oude bestanden in de map "\Windows\System" een reservekopie (Bestandsnaam zie hieronder)!)

Kopieer de volgende CD-ROM-bestanden uit de applicatie-map naar de map "\Windows\ System" op uw harde schijf en overschrijf eventueel al aanwezige bestanden. Overschrijf het bestand **MSAJT200.DLL** niet, als dit bestand van een nieuwere datum is voorzien (15-08-1995, versie 2.50.1606, grootte 972 KB of meer):

| , , , , , , , , , , , , , , , , , , , , | ,            |
|-----------------------------------------|--------------|
| MSABC200.DLL                            | MSAJT112.DLL |
| MSAES110.DLL                            | MSAJT200.DLL |
| MSAEXP20.DLL                            | VBDB300.DLL  |
| MSAFINX.DLL                             |              |

Vaak is het kopiëren van het bestand VBDB300.DLL voldoende.

## **OLE2: versieconflicten (Programmaversie 3.0)**

#### **Probleem:**

-de setup wordt met een beschermingsfout in module OC25.DLL afgebroken -het Glashelder-programma wordt na de startanimatie zonder foutmelding afgebroken -het Glashelder-programma wordt na de startanimatie met de foutmelding "Glashelder heeft een algemene beschermingsfout in module DAO2516.DLL veroorzaakt" afgebroken -het Glashelder –programma wordt na de startanimatie met de foutmelding "Glashelder heeft een stapelfout in module USER.EXE veroorzaakt" afgebroken

-bij de programmastart verschijnt de foutmelding "**Object required**". Als gevolg daarvan zijn alle menulijsten in het programma leeg.

#### **Oplossing:**

Deze problemen zijn nogal complex. Waarschijnlijk is op uw computer een OLE-systeem geïnstalleerd, dat uit componenten van verschillende versies bestaat. De gevolgen zijn de door u genoemde foutmeldingen.

Door de programma's van de Glashelder-serie wordt de OLE2-versie 2.03, 16-bits, geïnstalleerd en daarnaast de bronnen voor het gebruik van de Microsoft Access-databank, versie 2.0. De volgende 29 bestanden zijn in uw geval van belang.

| Bestandsnaam | Grootte | Datum Besta | andsnaam (   | Grootte  | Datum       |
|--------------|---------|-------------|--------------|----------|-------------|
| COMDLG16.OCX | 45.770  | 26.07.95    | OLE2.DLL     | 170.9    | 95 15.08.95 |
| COMPOBJ.DLL  | 61.684  | 15.08.95    |              |          |             |
| CTL3DV2.DLL  | 15.098  | 07.08.96    | OLE2CONV.D   | LL 35.57 | 9 15.08.95  |
| DAO2516.DLL  | 270.373 | 15.08.95    | OLE2DISP.DL  | L 88.53  | 32 15.08.95 |
| MSABC200.DLL | 226.428 | 06.04.94    | OLE2NLS.DLI  | 98.78    | 39 15.08.95 |
| MSAES110.DLL | 18.931  | 28.04.93    | OLE2PROX.D   | LL 24.41 | 0 15.08.95  |
| MSAEXP20.DLL | 50.404  | 06.04.94    | SCP.DLL      | 7.684    | 15.08.95    |
| MSAFINX.DLL  | 17.426  | 28.04.93    | STDOLE.TLB   | 2.856    | 5 15.08.95  |
| MSAJT112.DLL | 9.687   | 24.03.94    | STKIT416.DLI | 4.039    | 15.08.95    |

| MSAJT200.DLL | 617.834 | 15.08.95 | STORAGE.DLL       | 89.197 15.08.95  |
|--------------|---------|----------|-------------------|------------------|
| MSJETERR.DLL | 8.000   | 18.11.94 | TYPELIB.DLL       | 108.779 15.08.95 |
| MSJETINT.DLL | 12.896  | 18.11.94 | VAEN21.OLB 23.044 | 15.08.95         |
| MSOLE2.VBX   | 6.588   | 28.04.93 | VB40016.DLL       | 580.252 15.08.95 |
| MSOLEVBX.DLL | 74.430  | 28.04.93 | VBAJET.DLL        | 1.897 15.08.95   |
| OC25.DLL     | 306.271 | 26.07.95 | VBDB16.DLL        | 49.399 15.08.95  |

Ga voor het oplossen van het probleem als volgt te werk:

- 1. Maak een map op de harde schijf aan
- Zoek op de hele harde schijf naar de bovengenoemde bestanden (Windows Verkenner -> klik op (C:) -> Extra -> Zoeken -> Bestanden of mappen)
- 3. Verplaats de bestanden in de door u aangemaakte map
- 4. Start uw computer opnieuw op
- 5. Installeer uw Glashelder-programma opnieuw

Misschien is het ook voldoende de bestanden alleen uit de Windows-System-map te verwijderen.

Omdat Glashelder de 16-bits-OLE2-versie installeert, is het mogelijk dat vervolgens andere 32-bits-applicaties opnieuw geïnstalleerd moeten worden.

#### **OLE2:** Typelib.dll

#### **Probleem:**

-de setup of het Glashelder-programma worden met de foutmelding "**The file TYPELIB.DLL is out of date**" afgebroken

#### **Oplossing:**

Eén of ander programma heeft het 32-bits-OLE-systeem op uw computer geïnstalleerd, waarbij het bestand "Typelib.dll" per ongeluk in een 16-bits-versie geïnstalleerd is of vergeten is. Omdat het betreffende programma het bestand "Typelib.dll" niet nodig heeft, is de fout tot nu toe niet opgemerkt. Omdat uw Glashelder-programma een 16-bits-programma is, wordt het ook alleen met een 16-bits-versie van de Typelib.dll geleverd en kan het de fout dus niet verhelpen.

Vraag voor het verhelpen van het probleem de **diskette TYPELIB** op en kopieer het bestand "typelib.dll" van de diskette naar de Windows-System-map.

## Videoweergave I

#### **Probleem:**

-animaties kunnen niet afgespeeld worden -bij het afspelen van de animaties is er alleen geluid

-bij het afspelen van de animaties wordt alleen een gearceerd vlak en de zin

"Videocompressieprogramma cvid.vidc niet gevonden" zichtbaar.

## **Oplossing:**

Dit wijst op een Video voor Windows-probleem / een probleem met de videocompressor Cinepak-Codec

Ga als volgt te werk:

- 0. Zorg ervoor dat u uw Windows 95/98-CD-ROM bij de hand heeft (misschien bevinden de later benodigde gegevens zich ook op de harde schijf)
- 1. Start -> Instellingen -> Configuratiescherm.
- 2. Dubbelklik op de icoon "Software"
- 3. Klik op het tabblad "Windows Setup"
- 4. Kies uit de lijst voor "Multimedia"
- 5. Klik op "Details"
- 6. Blader net zolang tot het punt "Videocompressie" zichtbaar wordt. Als dit punt is aangevinkt, dan gaat u als volgt te werk
- -Verwijder het vinkje

-Klik op "OK"

-Klik op "Toepassen"

-Klik op OK

-Sluit de systeembesturing af

-Herhaal alle stappen vanaf punt 1

Als dit punt niet is aangevinkt, ga dan als volgt te werk:

-Vink dit punt aan

-Klik op "OK"

-Klik op "Toepassen"

-Klik op "OK"

-Sluit de systeembesturing af

-Start uw computer opnieuw op

Als het probleem nu niet is opgelost, kunt u verder lezen bij Videoweergave II.

## Videoweergave II

## Probleem:

-animaties kunnen niet afgespeeld worden -de weergave breekt met een **MCI-error** af -ook de deïnstallatie/installatie van de videocompressie (zie videocompressie I) heeft het probleem niet opgelost.

Oplossing:

Dit wijst op een Video voor Windows-probleem, waarvoor ook documentatiemateriaal van Microsoft beschikbaar is. Vraag de **Diskette VIDEO\_2** op en ga als volgt te werkt.

1. Kopieer de bestanden

DCIMAN.DLL DCIMAN32.DLL MSVIDEO.DLL MCIAVI.DRV

uit de Windows-System-map naar een door u aangemaakte map.

- 2. Verwijder de bij punt 1 aangegeven bestanden in de Windows-System-map.
- 3. Kopieer alle bestanden van de diskette uit de W95-map naar de Windows-System-map.
- 4. Start uw computer opnieuw op.